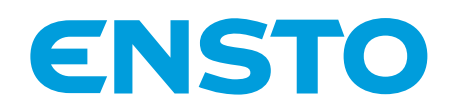

## Ensto One -kokonaisratkaisu

Latauslaitteen muuttaminen tunnistautumista vaativaksi

VAIHE 1

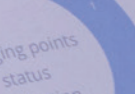

Better life. With electricity.

Tunnistautumista vaatimattoman asetuksen muuttaminen tunnistautumista vaativaksi. ensto.fi

## Ensto One -kokonaisratkaisu <sub>Vaihe 1/3</sub>

Ensto One on yhdessä EV Managerin kanssa älykäs ja helppo kokonaisratkaisu sähköauton lataukseen. Tutustu kuinka latauslaite muutetaan tunnistautumista vaativaksi.

| Isername |  |
|----------|--|
| päivi    |  |
| assword  |  |
|          |  |

1

Kirjaudu EV Manageriin saamillasi tunnuksilla. Käytä Google Chrometai Firefox-selainta.

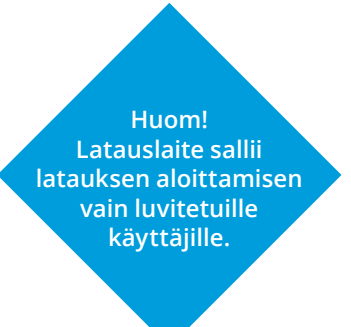

| a Dashboard                           | Charging groups o         |                                                      | P                                                                                                    |                                        |
|---------------------------------------|---------------------------|------------------------------------------------------|----------------------------------------------------------------------------------------------------|----------------------------------------|
| :: Latausryhmät                       |                           | 7 2                                                  | CHARGING EVENTS                                                                                                    |                                        |
| Latauslaitteet                        |                           |                                                      | 14                                                                                                    |                                        |
| L Operaattorit                        | :: ENSTO                  |                                                      | LAST 24 HOURS                                                                                                    |                                        |
| 🛔 Latauskäyttäjät                     | мо зглопояз 🕂             | Latauspisteiden<br>tilat                             | (The second second seco |                                        |
| 쓸 Latauskäyttäjäryhmät                | :: Ensio Miettisen katu 2 |                                                      | 13                                                                                                    |                                        |
| 🖸 Laskut                              |                           | 4                                                    | LAST 24 HOURS                                                                                                    |                                        |
| <ul> <li>Ajasta toimintoja</li> </ul> |                           | Kivtosa     Kivtetävissä                             | Ş                                                                                                    |                                        |
|                                       | 11 500 5000 000           | Ei käytettävissä     Vikatia     Vikatia     Vikatia | 126.593                                                                                                    | 2                                      |
| 🖒 Kiriaudu ukos                       | EM2-Ensto Dile            |                                                      | LAST 24 HOURS                                                                                                    |                                        |
|                                       |                           |                                                      |                                                                                                    | Valitse latauslaite klikkaamalla sitä, |
|                                       |                           |                                                      |                                                                                                    | jonka asetuksia haluat muuttaa.        |

| Home / Charging stations / EVH20292216233111 |                     |              |                       | MUOKKAA LATAUSLAITETTA 🖌 |                  |  |
|----------------------------------------------|---------------------|--------------|-----------------------|--------------------------|------------------|--|
| LATAUSKYHMÄ:<br>EM2-Ensto One                |                     |              | LATAUSTAPANTUMAT<br>O | LATAUSSPISTEET<br>O      | KWH LADATTU<br>O |  |
| Latauspisteet                                | Tapahtumasyöte      | Statistiikka | VIIMEISET 24H         | VIIMEISET 24H            | VIIMEISET 24H    |  |
| EVH202922162331                              | 11 (Latauspiste #1) |              |                       |                          | 0                |  |

| Home / Charging stations / EVH20292216233111 / Edit charging station Muokkaa latauslaitetta | PERUUTA TALLENNA                    |
|---------------------------------------------------------------------------------------------|-------------------------------------|
| Perusasetukset Lisäasetukset Latauspisteet                                                  | 4<br>Avautuvasta näkymästä, valitse |
| Q Etsi lisassetuksista  SAMPLEDDATACTRLR.TXENDEDINTERVAL 0                                  | välilehti Lisäasetukset.            |
| SAMPLEDDATACTRLR.INABLED                                                                    | Päivitä konfiguraatio painamalla    |

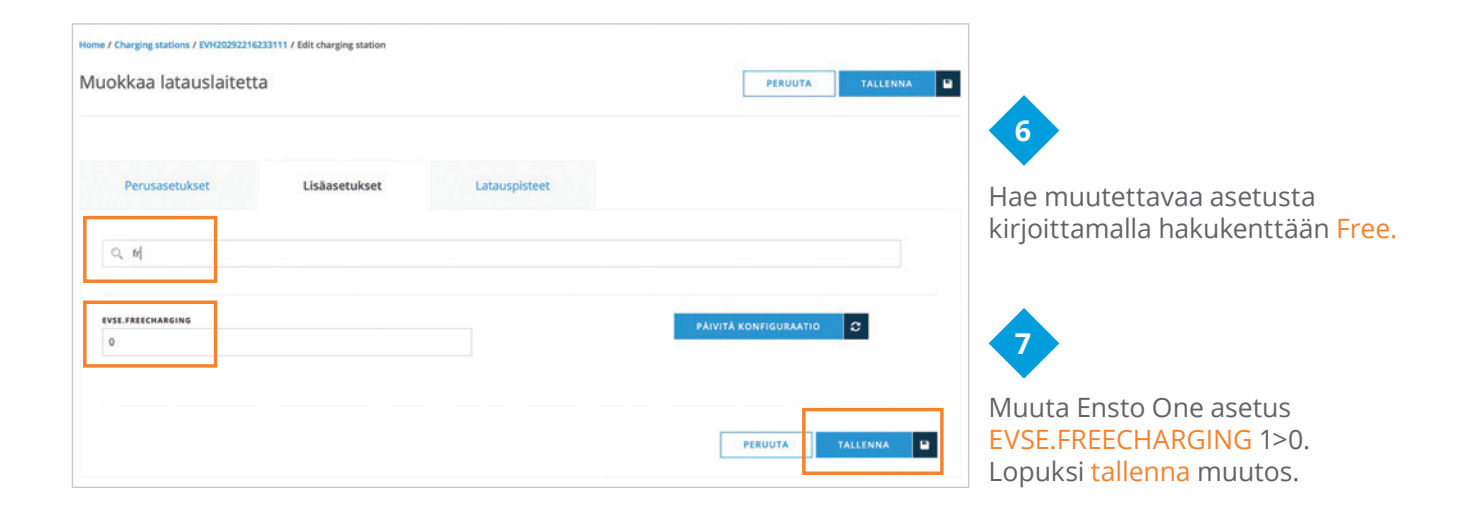

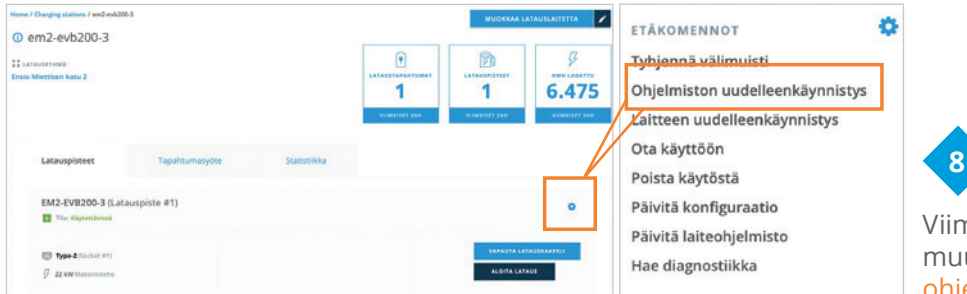

Viimeistele Ensto Onen asetusten muutos käynnistämällä latauslaitteen ohjelmisto uudelleen.

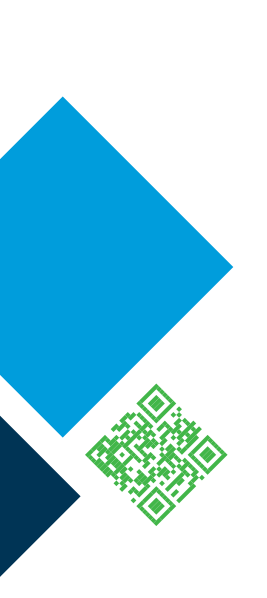

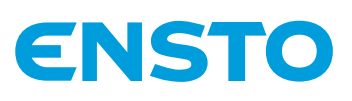

Ensto Chago Oy Ensio Miettisen katu 2, PL 77 06101 Porvoo ensto@ensto.com

ensto.fi

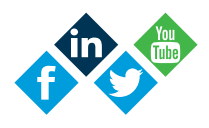